# comment-installer-syncthing-sur-ubuntu-22-04

Syncthing is a secure and open source file synchronisation program for multiple platforms, such as Windows, macOS, Linux, Android, Solaris, Darwin and BSD. It is a decentralised and peer-to-peer (P2P) file synchronisation tool that allows you to synchronise files between devices on a local network or between remote devices over the internet.

In this tutorial, I will show you how to install Syncthing on a Ubuntu 22.04 servers. You will then learn how to establish a connection between Synching instances, set up the synchronisation of directories and check the synchronisation.

## **Prerequisites**

To get started with this tutorial, you must have the following:

- Two Ubuntu 22.04 Machines In this example, we'll use two Ubuntu servers server1 and server2.
- A non-root user with administrator privileges.

# Adding Syncthing Repository

Syncthing can be installed in multiple ways, you can install it manually via binary file, or install it via APT for Ubuntu. In this example, you will install syncthing via APT by adding the official repository to both Ubuntu machines.

To start, execute the following command to install some basic packages to your Ubuntu system.

sudo apt install gnupg2 curl a<mark>pt-trans</mark>port-https -y

#### root@server1:~#

| root@server1:~# sudo apt install gnupg2 curl apt-transport-https -v |
|---------------------------------------------------------------------|
| Reading package lists Done                                          |
| Building dependency tree Done                                       |
| Reading state information Done                                      |
| curl is already the newest version (7.81.0-lubuntu1.14).            |
| curl set to manually installed.                                     |
| The following NEW packages will be installed:                       |
| apt-transport-https gnupg2                                          |
| 0 upgraded, 2 newly installed, 0 to remove and 35 not upgraded.     |
| Need to get 7058 B of archives.                                     |
| After this operation, 222 kB of additional disk space will be used. |
| 0% [Waiting for headers]                                            |
|                                                                     |

Now, add the syncthing GPG key and repository to your both Ubuntu systems. In this case, you will install the latest release of Syncthing via the APT repository.

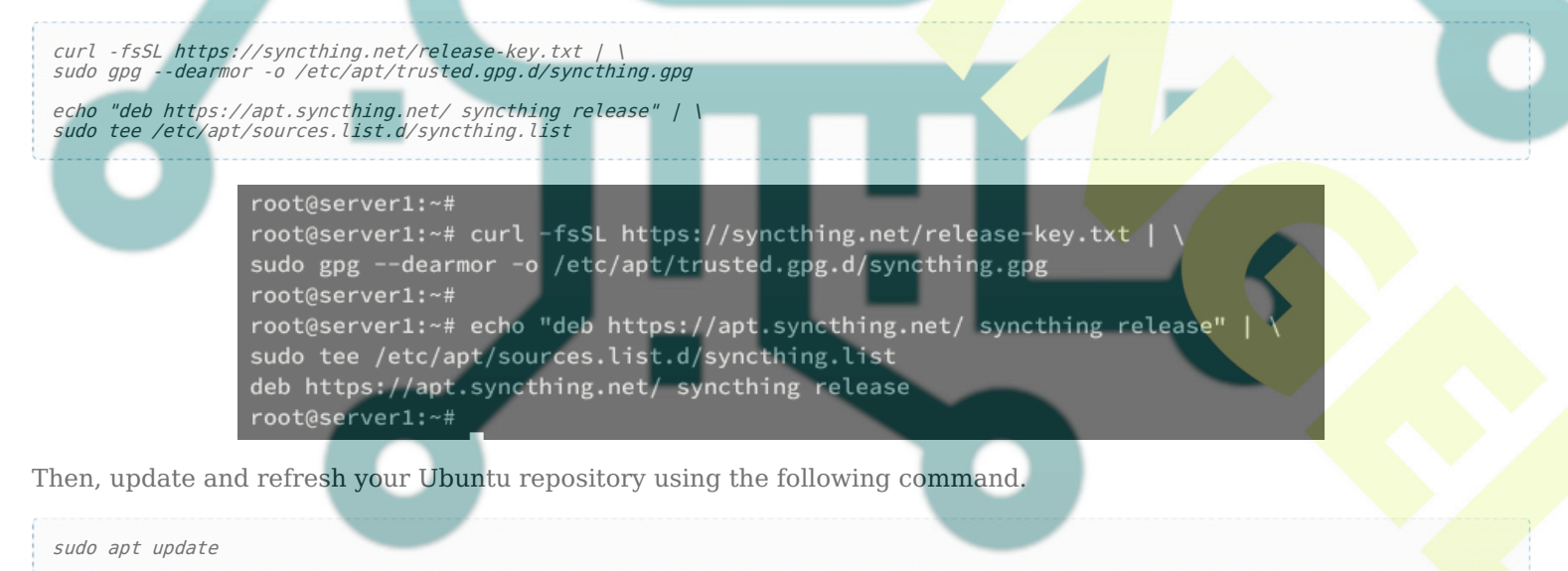

When you see the syncthing repository is available, you're ready to go.

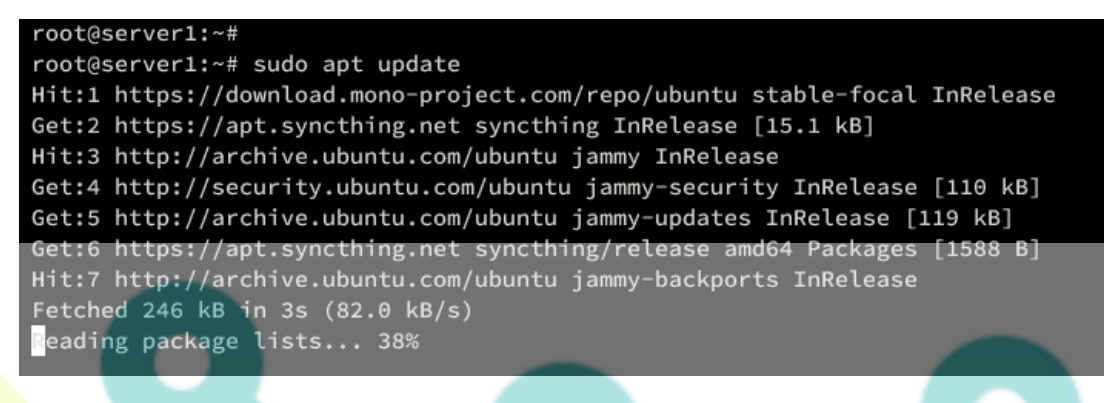

## **Installing** Syncthing

Now that you've added a syncthing repository to both Ubuntu machines, the next step you will install it on both machines and configure it to run as a systemd service. Also, ensure you have a non-root user on both machines to run syncthing.

To install syncthing, run the following apt command. Type y and press ENTER to proceed with the installation.

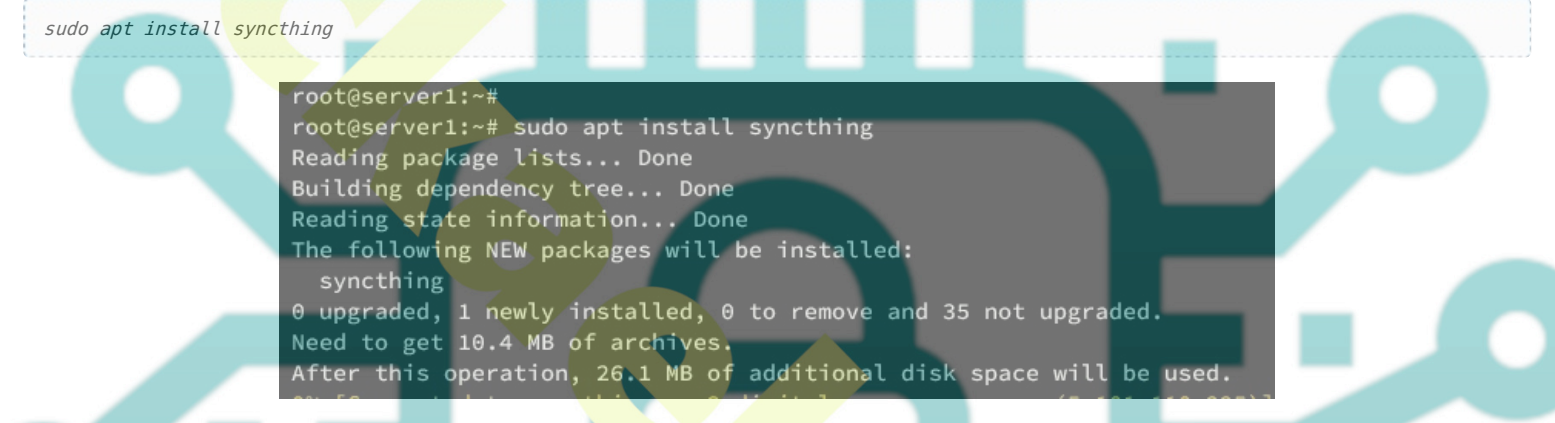

After the installation is complete, verify the syncthing version like this:

syncthing --version syncthing -h

In the following output, you should see syncthing **1.26** is installed.

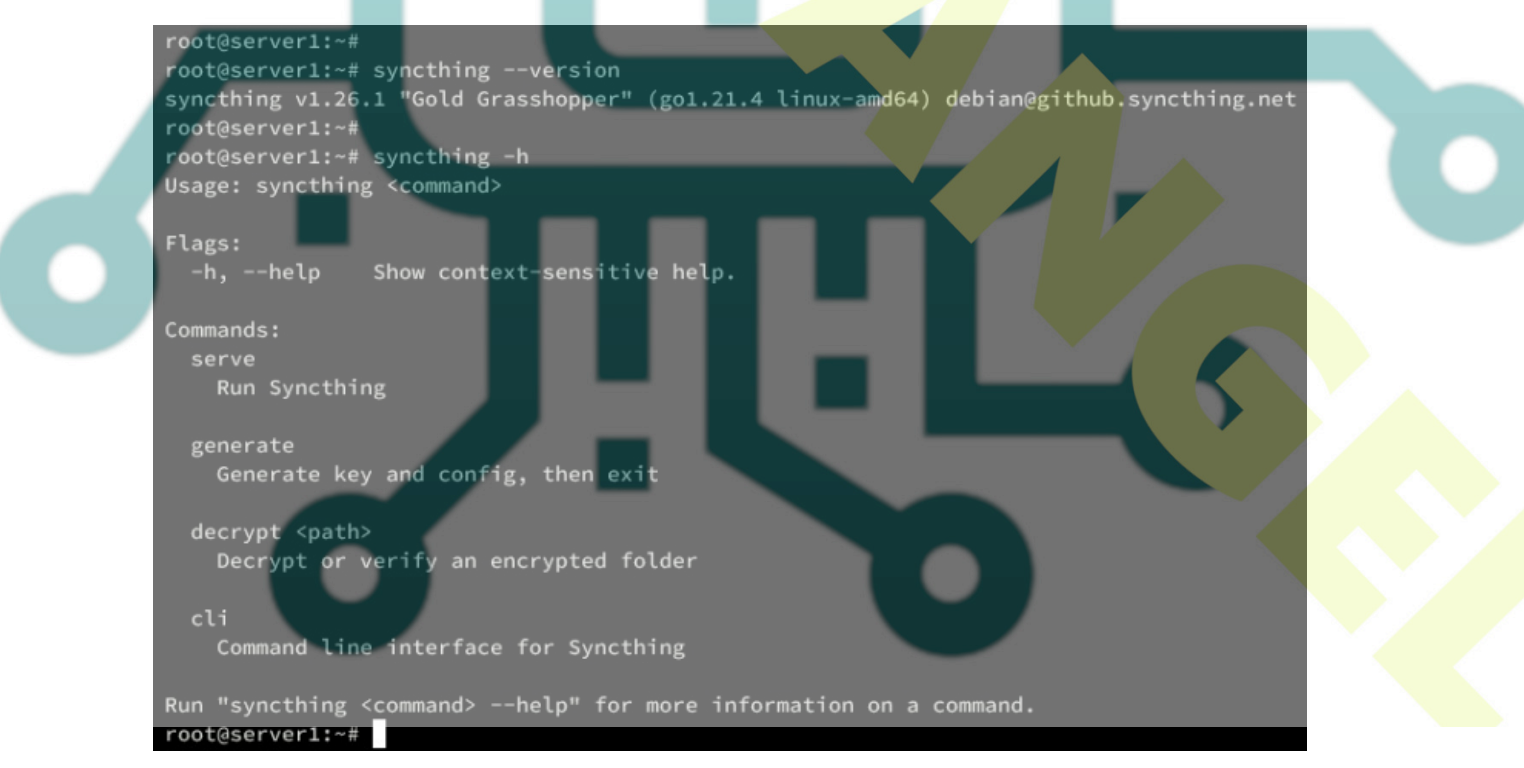

Now that you've installed syncthing, you should start it as per-user. In this example, we'll be using user alice on the server1, and user bob on the server2.

Log in to your user using the command below.

```
su - alice
```

#### Then, start and enable the syncthing service for user alice using the command like this:

(-----

sudo systemctl start syncthing@alice.service sudo systemctl enable syncthing@alice.service

Be sure to input your password to get the root privileges when asked:

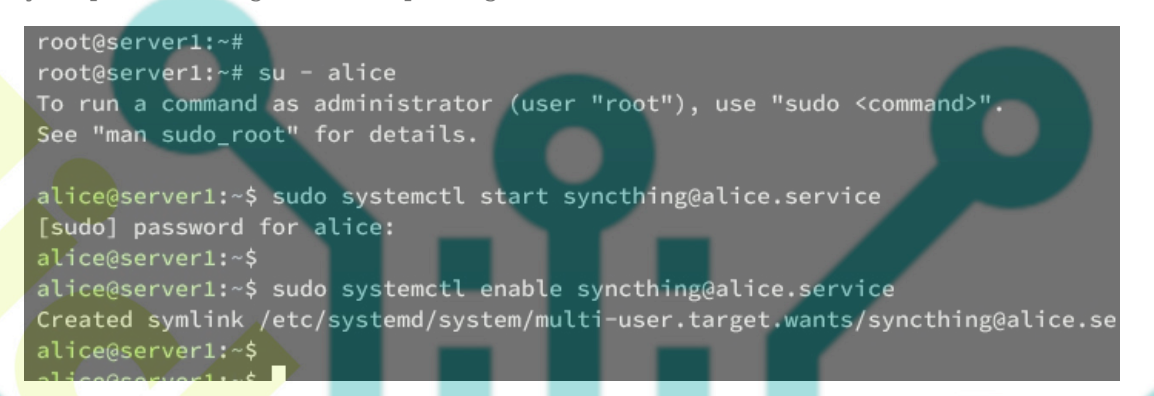

Now verify the synching service to ensure that the service is running via the command below.

#### sudo systemctl status syncthing@alice.service

You should see the *syncthing* service for user **alice** is running. Also, ensure the syncthing service on bot your servers is running.

| <pre>alice@server1:~\$ alice@server1:~\$ sudo systemctl status syncthing@alice.service • syncthing@alice.service - Syncthing - Open Source Continuous File Synchronization for alice Loaded: loaded (/lib/system/syncthing@.service; enabled; vendor preset: enabled) Active: active (runnian) size</pre> |  |
|----------------------------------------------------------------------------------------------------|--|
| Docs: man:syncthing(1)<br>Main PID: 6344 (syncthing)<br>Tasks: 16 (limit: 2310)<br>Memory: 17.7M<br>CPU: 2.063s                                                                                                    |  |
| CGroup: /system.slice/system-syncthing.slice/syncthing@alice.service<br>-6344 /usr/bin/syncthing serveno-browserno-restartlogflags=0                                                                                                    |  |
| -6352 /usr/bin/syncthing serveno-browserno-restartlogflags=0                                                                                                    |  |

## **Setting Up Firewall**

In this guide, you will enable the firewall on both Ubuntu machines. On Ubuntu, you can use UFW (Uncomplicated Firewall), and by default, syncthing also provides a UFW application profile, so you can easily enable it.

Run the command below to add the syncthing and syncthing-gui profiles to UFW.

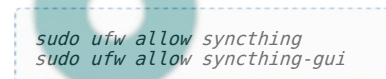

Now add the OpenSSH profile, then start and enable UFW using the below command. Type y to confirm with the operation.

sudo ufw allow OpenSSH sudo ufw enable

Once complete, you will see the following output.

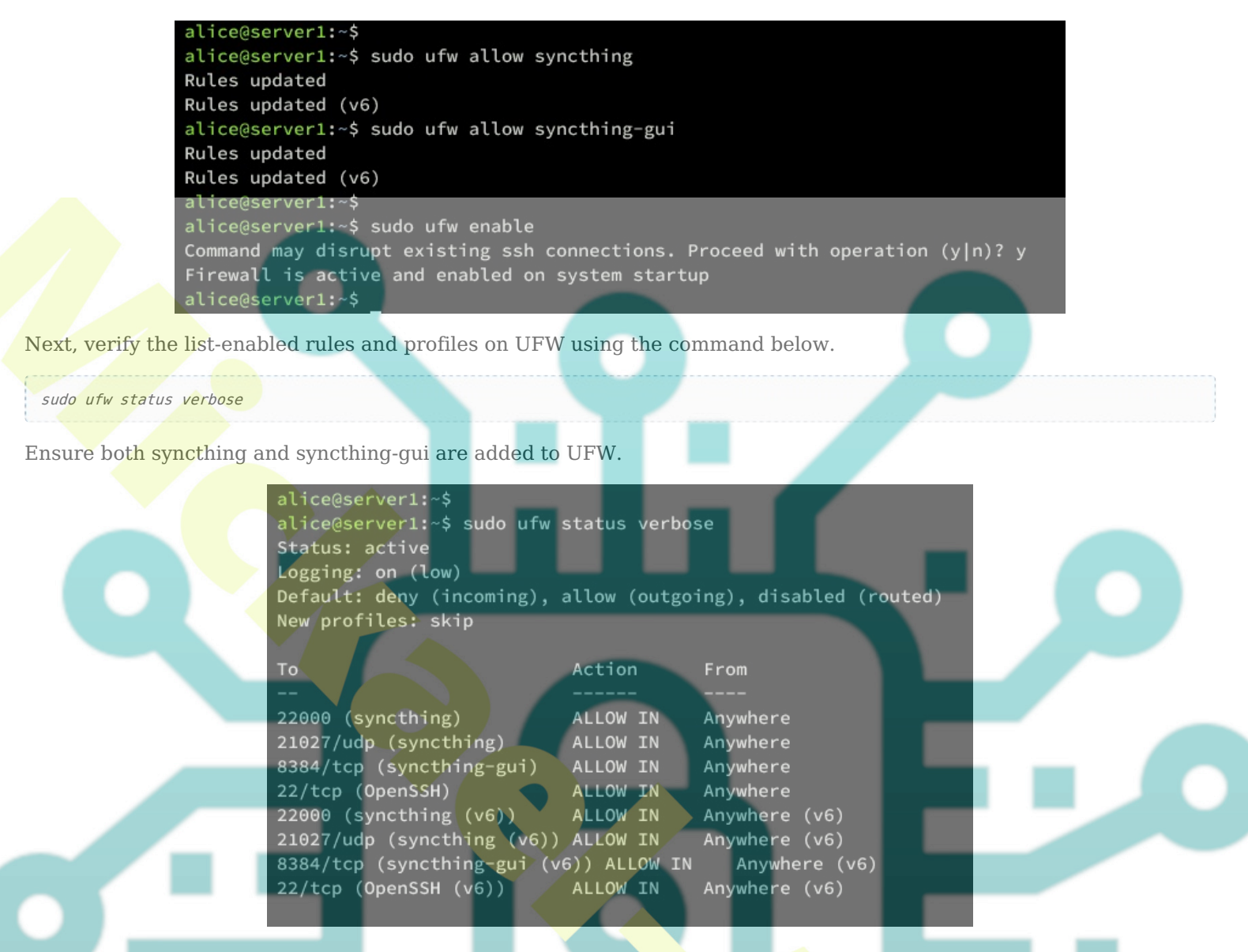

## **Initializing Syncthing Instances**

Now that you've installed Synching and configured UFW, you're ready to start initializing your installation. In this step, you will set up synching to run on a local IP address with HTTPS enabled, and you will set up user authentication for synching.

By default, synching is running on localhost. If you want to run synching on a local IP address, modify the synching configuration ~/.config/synching/conf.xml file.

Open the ~/.config/syncthing/conf.xml file using the nano editor command below.

nano ~/.config/syncthing/conf.xml file

Within the '**gui** ..>' section, change the '**tls**' value to '**true**' and change the default localhost to your local IP address.

<theme>default</theme>

Save and close the file when finished.

Now run the following command to restart the syncthing service.

sudo systemctl restart syncthing@alice.service

Open your web browser and visit synching via server IP address and port 8384 (i.e. <u>https://192.168.5.30:8384/</u>).

If your installation is successful, you should get the following page:

Click **Settings** to set up synching.

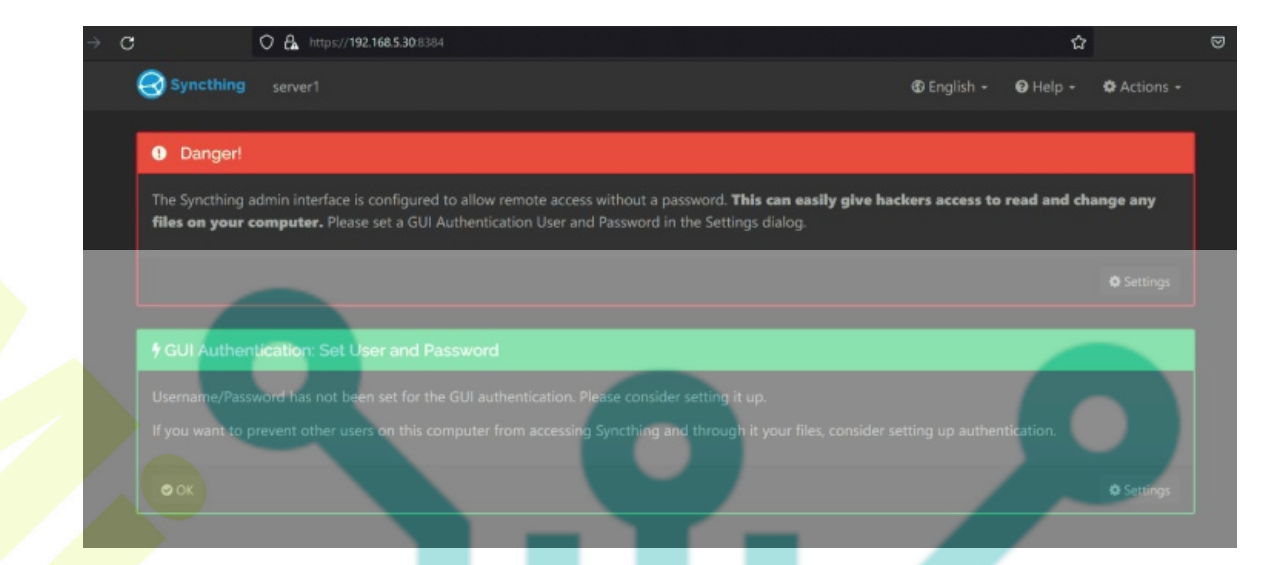

Within the GUI tab, change your user and password, then click Save.

| Settings                  |                                         |
|---------------------------|-----------------------------------------|
| General GUI & Connections | 😐 Ignored Devices 💿 🖿 Ignored Folders 💿 |
| GUI Listen Address @ Help |                                         |
| 192.168.5.30:8384         |                                         |
| GUI Authentication User   | GUI Authentication Password             |
| alice                     |                                         |
| Use HTTPS for GUI         | Start Browser                           |
| GUI Theme                 |                                         |
| Default                   |                                         |
|                           | Save X Close                            |

After the new password is configured, you will be prompted with syncthing authentication.

| Syncthing               | 🚯 English - 🛛 Help - |
|-------------------------|----------------------|
| Authentication Required |                      |
| User                    |                      |
| alice                   |                      |
| Password                |                      |
|                         |                      |
|                         | Log In               |

Input your username and password, then click Log In.

If you have the proper user and password, you should get the syncthing dashboard like the following:

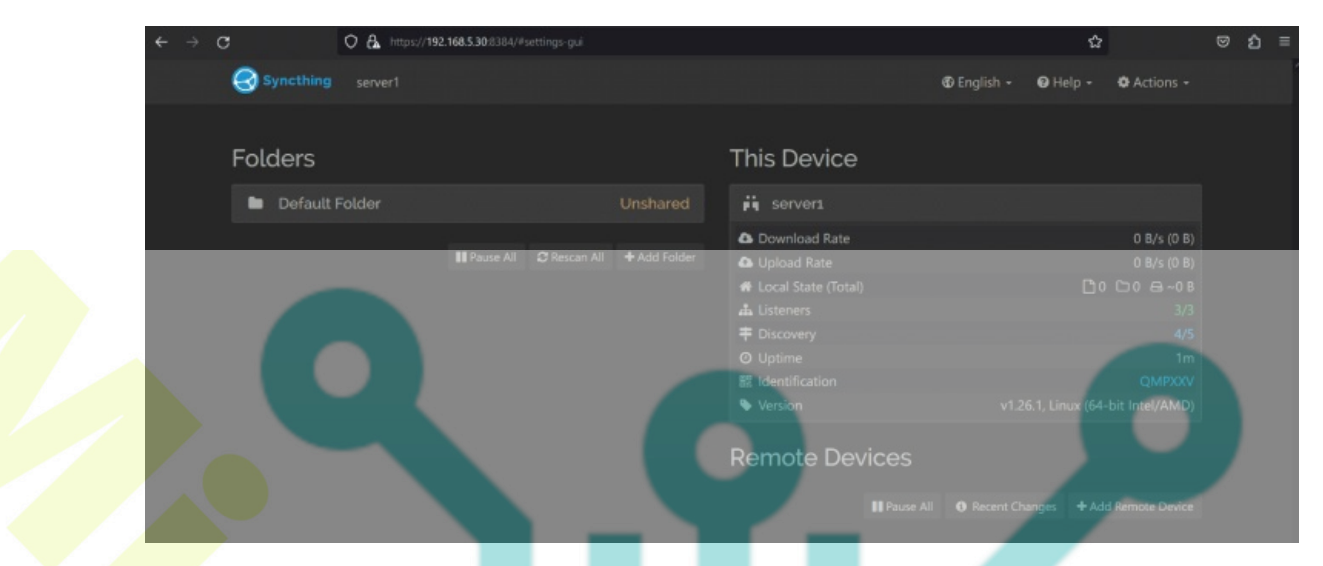

Below is the syncthing dashboard of **server2** after the user and password are configured.

| Folders        |                           | This Device                                           |                                   |  |
|----------------|---------------------------|-------------------------------------------------------|-----------------------------------|--|
| Default Folder | Unshared                  | 🕅 server2                                             |                                   |  |
| II Pause All   | C Rescan All + Add Folder | Download Rate     Upload Rate     Local State (Total) | 0 B/s (0 B)<br>0 B/s (0 B)        |  |
|                |                           | Listeners     Discovery                               | 3/3                               |  |
|                |                           | O Uptime<br>罷 Identification                          | <1m<br>M6D6O2                     |  |
|                |                           | Remote Devices                                        | V1.26.1, Linux (64-bit inter/AMU, |  |

## **Connecting Two Synching Instances**

After configuring Synthing on both Ubuntu machines, you will connect, so you can sync files between those machines. To do that, you must verify both machines via GUI.

On the server1, click the Action button at the top right, then select Show ID.

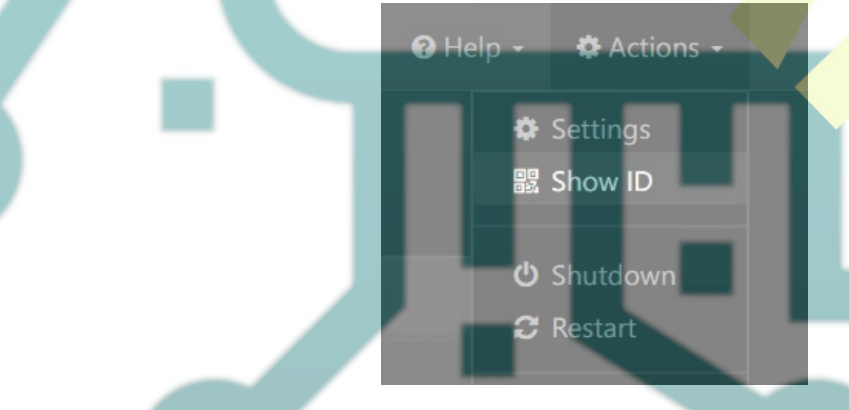

Copy the device ID of the **server1**. The syncthing device ID is generated automatically during stat. Furthermore, you can also use QRcode to connect between syncthing instances, for example between computers and Android phones.

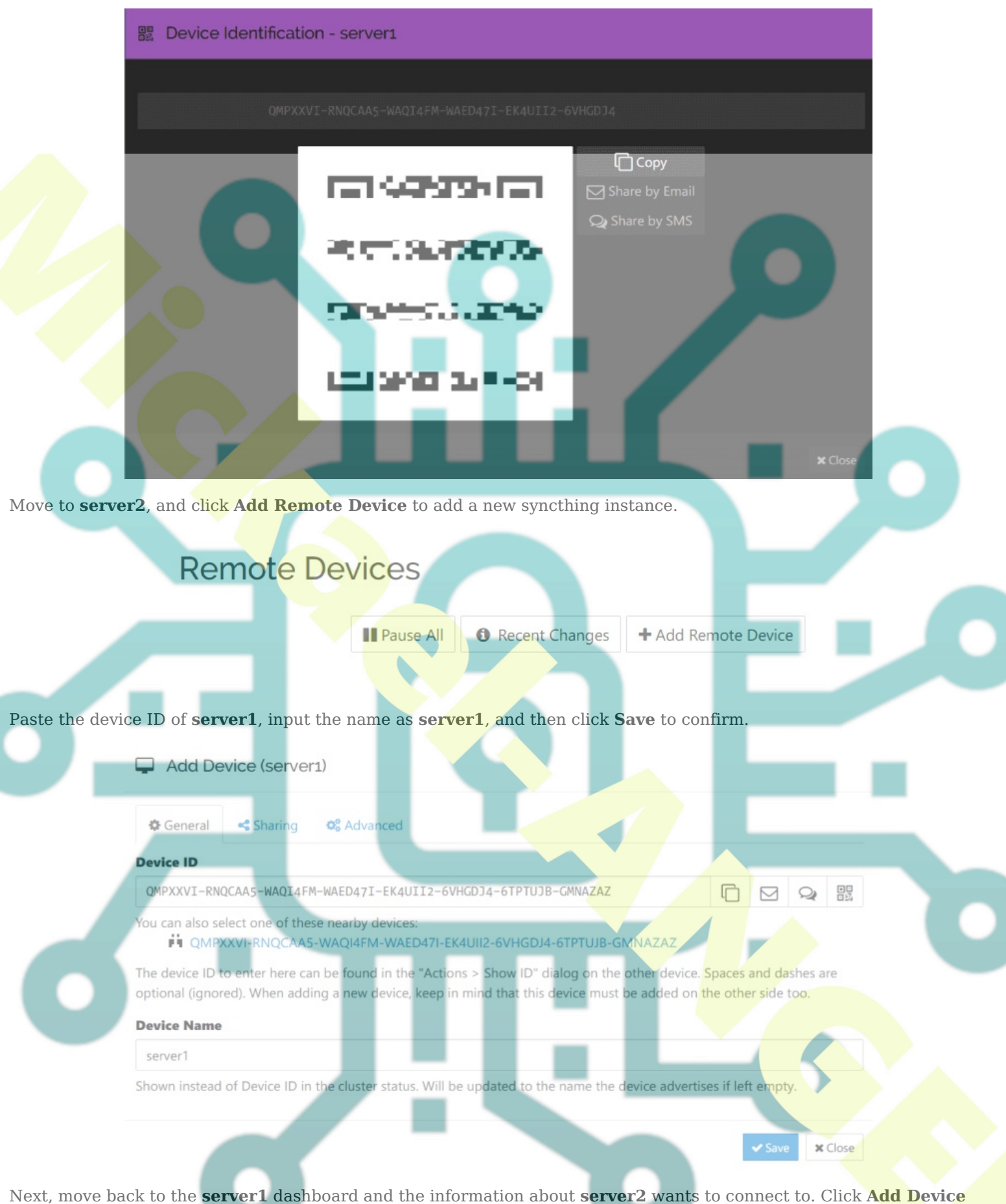

to add the **server1**.

| Syncthing server1                                                                                                    |           |              |           |
|----------------------------------------------------------------------------------------------------|-----------|--------------|-----------|
| New Device                                                                                                    |           |              |           |
| Device "server2" (M6D6OZ3-2MNN4CY-UDIUIXJ-5AQA7ZB-7ZAZOGW-CNCKCGC-47E4WG6-LPDGDQB at 192.168.5.36:22000) wants to conne<br>device? |           |              |           |
|                                                                                                    | + Add Dev | ice 🗶 Ignore | Ø Dismiss |

Now, the new pop-up will come up, verify the device ID of **server2**, then click **Save**.

| 🖵 Add Dev   | vice (server    | 2)                                                   |                                  |
|-------------|-----------------|------------------------------------------------------|----------------------------------|
| 🗢 General   | < Sharing       | <b>©</b> Advanced                                    |                                  |
| Device ID   |                 |                                                      |                                  |
|             |                 |                                                      |                                  |
| Device Name |                 |                                                      |                                  |
|             | of Device ID in | he cluster status. Will be updated to the name the o | device advertises if left empty. |

Lastly, go to the synching dashboard and move to the **Remote Devices** section. If the process is successful, you should see the **server2** with status **connected**.

| Remote Devices                                                                                                    |
|----------------------------------------------------------------------------------------------------|
| Connected (Unused)I                                                                                                    |
| Pause All  Recent Changes + Add Remote Device                                                                                                    |
| On the other hand, when you check on the <b>server2</b> , you should see that <b>server1</b> is <b>connected</b> .                                                   |
| Remote Devices                                                                                                    |
| server1 Connected (Unused)Il                                                                                                    |
| Pause All   Recent Changes + Add Remote Device                                                                                                    |
|                                                                                                    |
| Synchronizing Directory with Syncthing                                                                                                    |
| At this point, both server1 and server2 are connected via syncthing. Now, you will learn how to share a directory/folder and sync files between syncthing instances. |
| On the <b>server1</b> dashboard, take a look at the <b>Folders</b> section, and you will find the <b>Default <mark>Fold</mark>er with</b> path directory             |

/home/alice/Sync and status Unshared.

Click Edit to share the Default Folder.

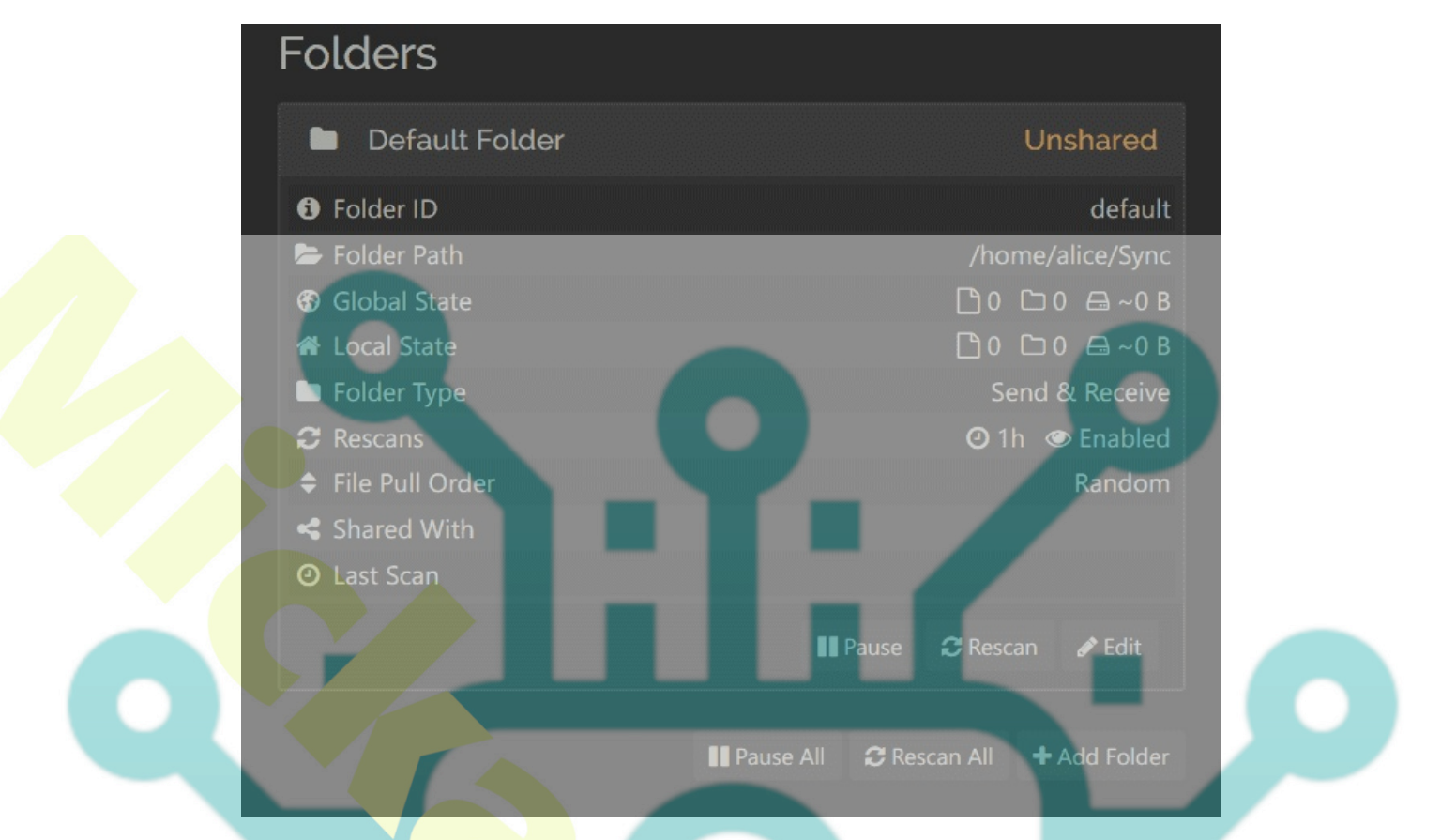

- Move to the **Sharing** tab, and you will see the list of connected synching instances. Select **server2** to share the Default Folder with the synching instance server2.
- Move to the **File Versioning** tab, select the **File Versioning** method that you want to use, and then input how much versioning you want to keep.

Click **Save** to apply your modification.

| Edit Folder (Default Folder)                                                                  |
|-----------------------------------------------------------------------------------------------|
| 🗢 General < Sharing 🕰 File Versioning 🏹 Ignore Patterns 🕰 Advanced                            |
| Unshared Devices Select additional devices to share this folder with. Select All Deselect All |
| ✓ server2 If untrusted, enter encryption password                                             |
|                                                                                               |

Lastly, move to the server2 dashboard, and you will get the notification message that server1 wants to share the Default Folder. Click Share to confirm.

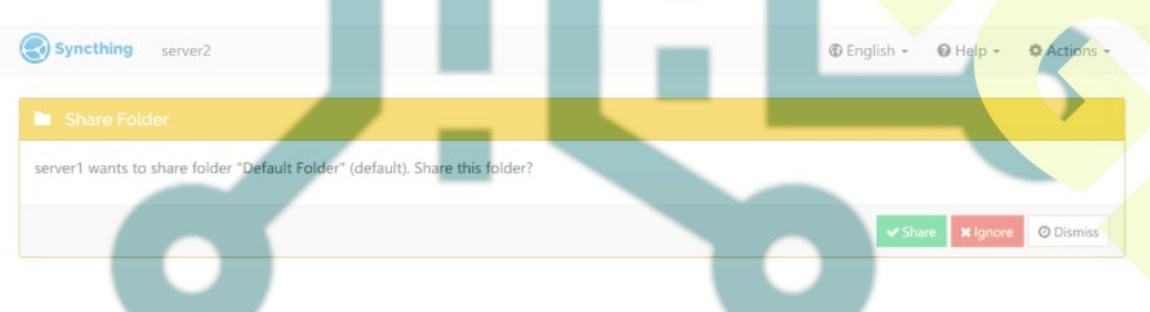

Once the process is finished, you should see the **Default Folder** is shared.

On the **server1 Default Folder** section, you should see the **Shared With** section with the value **server2**.

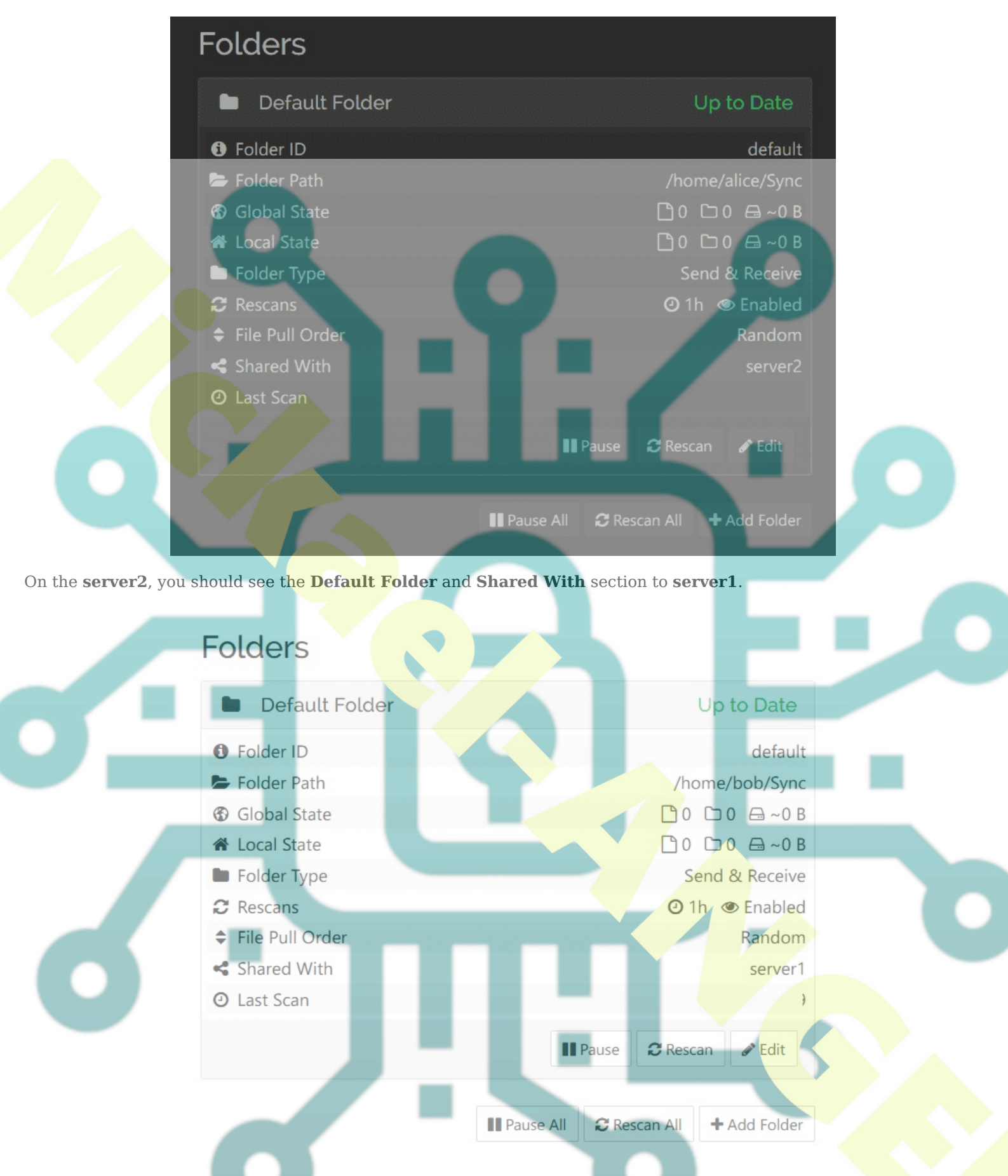

# File Synchronization between Synchthing Instances

Now that you've configured the shared directory via Syncthing, let's verify it by creating new files from server1 and verifying the list files on server2 to ensure the synchronization is working.

On the **server1**, go to the Sync directory and create new files using the following command.

cd ~/Sync/ touch {1..20}.txt

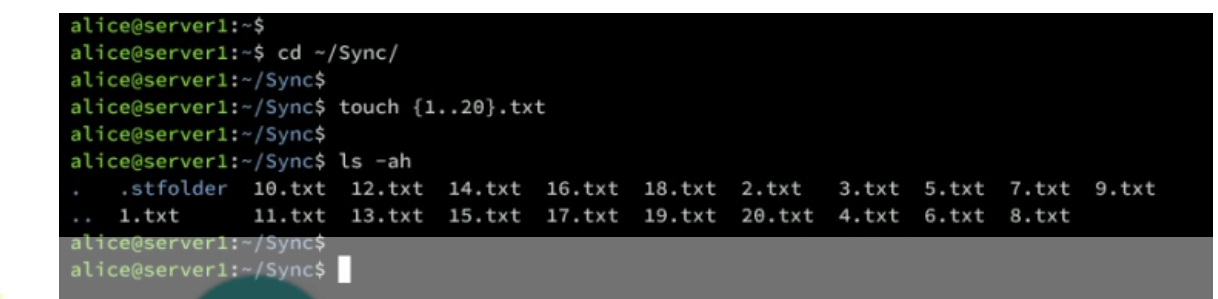

Move to server2, go to the Sync directory, and check the list of files in that directory.

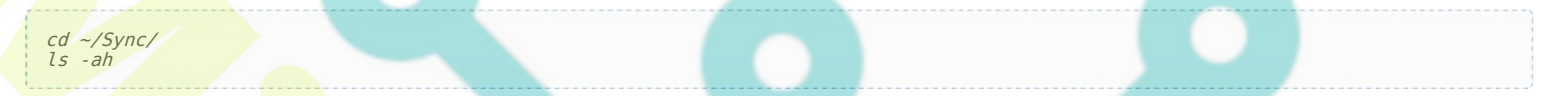

If you see multiple .txt files on the Sync directory, you've accomplished the syncthing installation without any problem.

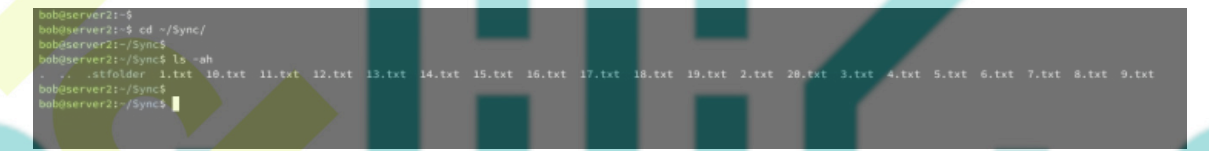

From here, you can create and share a new directory between syncthing instances. , you can also add new instances.

### Conclusion

Congratulations! You've completed the installation of Syncthing on Ubuntu 22.04 servers. You've also learned how to secure syncthing with UFW (Uncomplicated Firewall), connect between synching instances, set up shared folders, and verify the synchronization between shared directories.

Furthermore, you can new devices to your current synching installation and set up shared folders, so you can access files from multiple devices.